# ETAPE 3 : déposer dans HAL

### Attention aux doublons

#### • Avant de déposer un article, toujours vérifier qu'il n'est pas déjà sur HAL

(Faire une recherche générale et toujours cocher « Notice » ET « Document ») NB : Penser à faire plusieurs tentatives de recherche :

- Si le titre de l'article a évolué
- Si le titre contient des formules mathématiques (les enlever)
- Si le titre est long, privilégier une recherche sur les premiers termes, etc.

## Penser à rajouter les références de publication

#### Quand un article a été publié dans une revue et qu'une notice preprint existe déjà sur HAL, attention à ne pas créer une deuxième notice « Article dans des revues » !

Pour rajouter les références de publication sur une notice preprint :

- Aller dans « Mon Espace »
- « Mes dépôts »
- Cocher la notice concernée
- Outils
- Modifier les métadonnées

Dépôt Consultation - Recherche Docu

|         | Documents of light   |                                                                                                    |                                                                                                    |                     |    |
|---------|----------------------|----------------------------------------------------------------------------------------------------|----------------------------------------------------------------------------------------------------|---------------------|----|
| pace »  | Identifiant          | Référence                                                                                                    |                                                                                                    | Date de dépôt       |    |
| _       | 🖉 hz 00639964, v2    | 2012-01-23 14:23:46                                                                                                    | ^<br>                                                                                                    |                     |    |
| oornóo  | hal-00957740, v2     | Jordane Preto, M<br>Review E : Statis<br><hal-00957740v2< td=""><td>arco Pettini, Jack Tuszynski. Possible role of electrodynamic interactions in long-distance biomolecular recognition. Physical<br/>bioal, Nonlinear, and Soft Matter Physics, American Physical Society, 2015, 91 (5), pp.052710. &lt;10.1103/PhysRevE.91.052710&gt;.<br/>2&gt;</td><td>2014-09-17 19:48:35</td><td></td></hal-00957740v2<> | arco Pettini, Jack Tuszynski. Possible role of electrodynamic interactions in long-distance biomolecular recognition. Physical<br>bioal, Nonlinear, and Soft Matter Physics, American Physical Society, 2015, 91 (5), pp.052710. <10.1103/PhysRevE.91.052710>.<br>2>                                                                                                    | 2014-09-17 19:48:35 |    |
| Centee  | hal-00662717, v1     | 2012-01-24 21:38:19                                                                                                    |                                                                                                    |                     |    |
|         | Identifiant du docun | nent                                                                                                    | Mot de passe                                                                                                    |                     |    |
| nnées 🔍 | ✓ Outils -           |                                                                                                    |                                                                                                    |                     |    |
|         | Modifier les méta    | adonnées<br>r annexe                                                                                                    | h ligne                                                                                                    |                     | 63 |
|         | + Déposer une nou    | velle version                                                                                                    |                                                                                                    | Date de dépôt       |    |
|         |                      | noděle                                                                                                    | Ia, Nicola Marchetti, Horia D. Cornean. Influence of Environment Richness on the Increase of MMO Capacity With Number of<br>Fanascitons on Antennas and Propagation, Institute of Electrical and Electronics Engineers, 2014, 62 (7), pp. 3786–3796.<br>M 2019932- https://doi.org/10.1016/00059-000-000-000-000-000-000-000-000-00                                                                                                    | 2016-01-20 15:56:20 | Î  |
|         | L Partager la prop   | riété  Review D, Amer                                                                                                    | Recherche utilisateur he horizon spark black to white hole tunneling. Physical<br>can Physical Society, 2015, 92 (10), pp.104020. <10.1103/PhysRevD.92.104020 <a href="https://doi.org/10.103/PhysRevD.92.104020">https://doi.org/10.103/PhysRevD.92.104020</a> <a href="https://doi.org/10.103/PhysRevD.92.104020">https://doi.org/10.103/PhysRevD.92.104020</a> <a href="https://doi.org/10.103/PhysRevD.92.104020">https://doi.org/10.103/PhysRevD.92.104020</a> <a href="https://doi.org/10.103/PhysRevD.92.104020">https://doi.org/10.103/PhysRevD.92.104020</a> <a href="https://doi.org/10.103/PhysRevD.92.104020">https://doi.org/10.103/PhysRevD.92.104020</a> <a href="https://doi.org/10.103/PhysRevD.92.104020">https://doi.org/10.103/PhysRevD.92.104020</a> <a href="https://doi.org/10.103/PhysRevD.92.104020">https://doi.org/10.103/PhysRevD.92.104020</a> <a href="https://doi.org/10.103/PhysRevD.92.104020">https://doi.org/10.103/PhysRevD.92.104020</a> <a href="https://doi.org/10.103/PhysRevD.92.104020">https://doi.org/10.103/PhysRevD.92.104020</a> <a href="https://doi.org/10.103/PhysRevD.92.104020">https://doi.org/10.103/PhysRevD.92.104020</a> <a href="https://doi.org/10.103/PhysRevD.92.104020">https://doi.org/10.103/PhysRevD.92.104020</a> <a href="https://doi.org/10.103/PhysRevD.92.104020">https://doi.org/10.103/PhysRevD.92.104020</a> <a href="https://doi.org/10.103/PhysRevD.92.10404">https://doi.org/10.103/PhysRevD.92.10404</a> <a href="https://doi.org/10.103/PhysRevD.92.10404">https://doi.org/10.103/PhysRevD.92.10404</a> <a href="https://doi.org/10.103/PhysRevD.92.10404">https://doi.org/10.103/PhysRevD.92.104020</a> <a href="https://doi.org/10.103/PhysRevD.92.10404">https://doi.org/10.103/PhysRevD.92.104020</a> <a href="https://doi.org/10.103/PhysRevD.92.104020">https://doi.003/PhysRevD.92.104020</a> <a href="https://doi.org/10.103/PhysRevD.92.10404">https://doi.org/10.103/PhysRevD.92.104020</a> <a href="https://doi.org/10.103/PhysRevD.92.10404">https://doi.003/PhysRevD.92.1040</a> | 2016-01-13 14:58:42 |    |
|         | 🔲 hal-01255441, v1   | Joseph Ben Gelo $\sum_{x}  p_x  + \mu$ . Jo                                                                                                    | un, Reiko Torium. Parametric Representation of Rank d Tensorial Group Field Theory: Abelian Models with Kinetic Term<br>urnal of Mathematical Physics, American Institute of Physics (AIP), 2015, 56 (9), pp.093503. <10.1063/1.492977/>.                                                                                                    | 2016-01-13 16:22:20 |    |
|         | Identifiant du docun | nent                                                                                                    | Mot de passe                                                                                                    |                     |    |
|         | 🗲 Outils 👻           |                                                                                                    |                                                                                                    |                     |    |

| Article dana dea revues                              |       |
|------------------------------------------------------|-------|
| Communication dans un congrés                        | David |
| Poster                                               | -Dans |
| Ouvrage (y compris édition critique et traduction)   |       |
| Chapitre d'ouvrage                                   |       |
| <ul> <li>Direction d'ouvrage, Proceedings</li> </ul> |       |
| 💮 Brevet                                             |       |
| Autre publication                                    |       |

-Dans la première page, choisir « Article dans des revues »

- Puis même procédure que d'habitude : dans l'onglet « Métadonnées » (3<sup>ème</sup> page), ajouter :
  - o le DOI
  - o la revue

NB : faire une recherche dans le champ et sélectionner la revue (ne pas saisir de revues manuellement, sauf revues peu connues n'existant pas déjà dans HAL)

| Nom de la revue *     | physical review letters                                                                                                    |   |  |  |  |
|-----------------------|----------------------------------------------------------------------------------------------------|---|--|--|--|
|                       | Nouveau                                                                                                    | * |  |  |  |
| Vulgarisation *       | Biophysical Reviews and Letters<br>1793-0480 - World Scientific Publishing                                                                          |   |  |  |  |
| Comité de lecture *   | Physical Review Letters<br>Phys. Rev. Lett issn : 0031-9007 - eissn : 1079-7114 - American Physical Society<br>Physical Review Letterseview Letters | E |  |  |  |
| Audience *            | physical reviews letters<br>Physical Review Letters                                                                                                 |   |  |  |  |
| Date de publication * | Physical Review Letters<br>Physical Review Letters,<br>Physical Review Letters / Physical Review Letters (U S )                                     |   |  |  |  |
|                       | Physical Review Letters (Comment)                                                                                                    | - |  |  |  |

- o le volume
- o le numéro
- o la page / référence de l'article